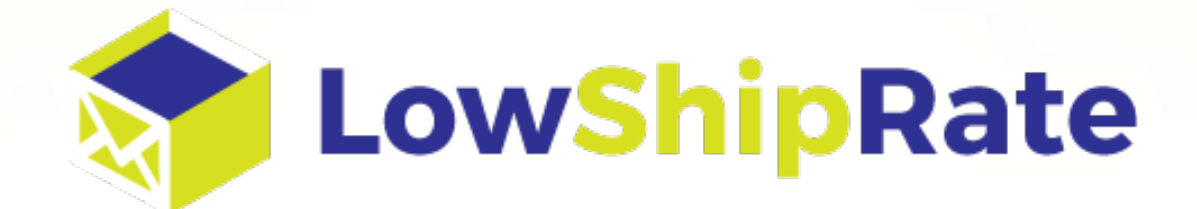

# Webship Printing Guide

# Contents

| ntroduction                                             | .3  |
|---------------------------------------------------------|-----|
| What is changing?                                       | .3  |
| PDF Labels                                              | .3  |
| Label Setup Page                                        | . 3 |
| Browser Support                                         | .4  |
| Viewing PDF's with your Web Browser                     | .4  |
| nstalling Adobe Acrobat for Microsoft Internet Explorer | .4  |
| Label Setup Page                                        | .5  |
| Addendum #1 – Label Examples                            | .7  |
| Addendum #2 – Thermal Printer Setup                     | 12  |
| Update Log                                              | 13  |

## Introduction

Every carrier has their own way of sending the label to you, in order for you to print it out and put it on your package. Some will send it as a graphic image, others will send it as a PDF, and then there are some that send the information but Webship has to put it together so you can print it. Because the label could be an image, a PDF, or something else, printing the label can be difficult for you. Rock Solid Internet Shipping (RSIS) has been working to reduce the time and energy you have to spend on printing your labels and have created a new process that will make printing labels not only easier but also faster as well.

What RSIS has done is convert all labels to the PDF format. This will provide you with a consistent printing experience. Also, if you wish to use a Thermal Label Printer to print your labels, these changes will make setting up your Thermal Printer significantly easier than it used to be.

This guide has been created to explain the new features and how you can take advantage of them. You do not need to setup anything to start using PDF Labels. You will only need to access the Setup Page is you wish to make changes.

## What is changing?

#### **PDF** Labels

With the move to having all labels being displayed in a PDF, the system now can provide you a consistent experience.

#### Label Setup Page

You will be able to setup or change the following items on this page:

#### Paper Size

Configure your label for 4X6, 4X8, 8 ½ X 11, or A4 sized papers

#### Label Orientation

Configure your label to be printed in different orientations depending on the paper you are using

#### **Receipt Option**

You will have the ability to print a receipt with your labels.

## **Browser Support**

Below is a list of modern browsers and what they can support with these new changes.

Microsoft Internet Explorer\* Apple Safari Google Chrome Mozilla Firefox

\* Microsoft Internet Explorer will require the installation of a PDF Viewer such as Abobe's Acrobat Reader to view the PDF Labels.

## Viewing PDF's with your Web Browser

Most modern web browsers have built in capability to view a PDF document. Therefore you do not need to install a PDF viewing program in order to view your labels. Unfortunately Microsoft Internet Explorer does not have a built in PDF Viewer. Therefore if you are using Microsoft Internet Explorer you will need to install a PDF Viewer. The next section will walk you through installing Adobe's Acrobat Reader.

## Installing Adobe Acrobat for Microsoft Internet Explorer

The first step is to install Adobe Reader. To do this go to <u>http://get.adobe.com/reader/</u>. We recommend that you uncheck the optional offer and then follow the directions to install the program.

## Label Setup Page

The following steps will walk you through configuring your Webship to take advantage of the new features available with PDF Labels. The system will already be setup to print to PDF using their previous settings in Webship. This will allow you to make any additional changes you wish.

1) Log into Webship

2) Click on the "Settings" tab at the top.

| Ship 1.0                                                                                                | Ship 2.0 | Address Book | Saved Quotes | History | Supplies | Settings | Invoices | Contact Us |
|----------------------------------------------------------------------------------------------------|----------|--------------|--------------|---------|----------|----------|----------|------------|
| 3) Click on the "Account Settings" Sub-Tab                                                              |          |              |              |         |          |          |          |            |
|                                                                                                    |          |              |              |         |          |          |          |            |
| Ship 1.0                                                                                                | Ship 2.0 | Address Book | Saved Quotes | History | Supplies | Settings | Invoices | Contact Us |
| User Settings   Address Defaults Account Settings Credit Card   Signatures   Admin Settings   User List |          |              |              |         |          |          |          |            |

4) Click on the "Click here to change label print settings." link.

| Ship 1.0      | Ship 2.0      | Address Book        | Saved Quotes        | History    | Supplies   | Settings   | Invoices  | Contact Us |
|---------------|---------------|---------------------|---------------------|------------|------------|------------|-----------|------------|
| User Settings | Address (     | Defaults   Account  | Settings   Credit C | ard Signat | ures Admir | Settings U | lser List |            |
| Account Sett  | ings          |                     |                     |            |            |            |           |            |
| Printer Set   | ttings        |                     |                     |            |            |            |           |            |
| View Webs     | hip Printing  | Guide               |                     |            |            |            |           |            |
| Click hore t  | to change la  | hal print cattings  | 1                   |            |            |            |           |            |
| Click here i  | to change lat | bei print settings. | )                   |            |            |            |           |            |
| Change Pa     | ssword:       |                     |                     |            |            |            |           |            |
| Old Pass      | word:         |                     |                     |            |            |            |           |            |
| New Pass      | word:         |                     |                     |            |            |            |           |            |
| Confirm       | New:          |                     |                     |            |            |            |           |            |
|               | 5             | Save                |                     |            |            |            |           |            |
| See Terms     | and Condition |                     |                     |            |            |            |           |            |
| See Terms a   | ina conattor  |                     |                     |            |            |            |           |            |
|               |               |                     |                     |            |            |            |           |            |
|               |               |                     |                     |            |            |            |           |            |
|               |               |                     |                     |            |            |            |           |            |
|               |               |                     |                     |            |            |            |           |            |
|               |               |                     |                     |            |            |            |           |            |
|               |               |                     |                     |            |            |            |           |            |
|               |               |                     |                     |            |            |            |           |            |
|               |               |                     |                     |            |            |            |           |            |
|               |               |                     |                     |            |            |            |           |            |
|               |               |                     |                     |            |            |            |           |            |
|               |               |                     |                     |            |            |            |           |            |

5) A new window will open, the Default Label Options window. In this window you will be able to select the label size, the rotation of your label, Select if you wish to print a receipt, print test labels, and save your settings.

| Default Label Options                                                                                                    |                 |   |                   |           |              |     |               |
|----------------------------------------------------------------------------------------------------|-----------------|---|-------------------|-----------|--------------|-----|---------------|
| Welcome to the new printer setup page for printing PDF labels!<br>For information regarding how to use these settings, please review the <u>Webship Printing Guide</u> .                                                                                                    |                 |   |                   |           |              |     |               |
| 1                                                                                                    | Select a size   | 2 | Select a rotation | 3         | Extras       | 4   | Test & Save   |
| <ul> <li>Image: A second second s</li></ul> | 4 x 6 inches    | • | Normal            | <b>\$</b> | Show Receipt | Pri | nt Test Label |
|                                                                                                    | 4 x 8 inches    |   | 90 Degrees        |           |              |     |               |
|                                                                                                    | 8.5 x 11 inches |   | 180 Degrees       |           |              |     |               |
|                                                                                                    | A4              |   | 270 Degrees       |           |              |     |               |

6) In section 1, you will be able to select the paper size you are printing your label to. You can choose to print to a 4 X 6, 4 X 8, 8.5 X 11, or A4 paper size. The 4 X 6 and 4 X 8 are designed for Thermal Label Printers and will be in Black and White. While the 8.5 X 11 and A4 are for standard printers and will be in color if the labels have color as long as the label has color.

7) In section 2, you will be able to select the orientation of your label. For instance, for the 8.5 X 11 paper size the 90 Degrees orientation is the optimal orientation so you can fold the page in half to affix the label to the package you are shipping.

8) Section 3 is where you can select if you wish to include a receipt with the label. Just check the box so that the system includes a receipt on a new page after the label.

9) Section 4 allows you to save your settings and also print a test label to ensure that you have it configured correctly.

10) Once you have setup and saved your settings, you have configured your label printing. Therefore when you generate shipments, the labels will open up in a PDF format and be rotated based on your settings.

# Addendum #1 – Label Examples

Below are some examples of how the labels will appear.

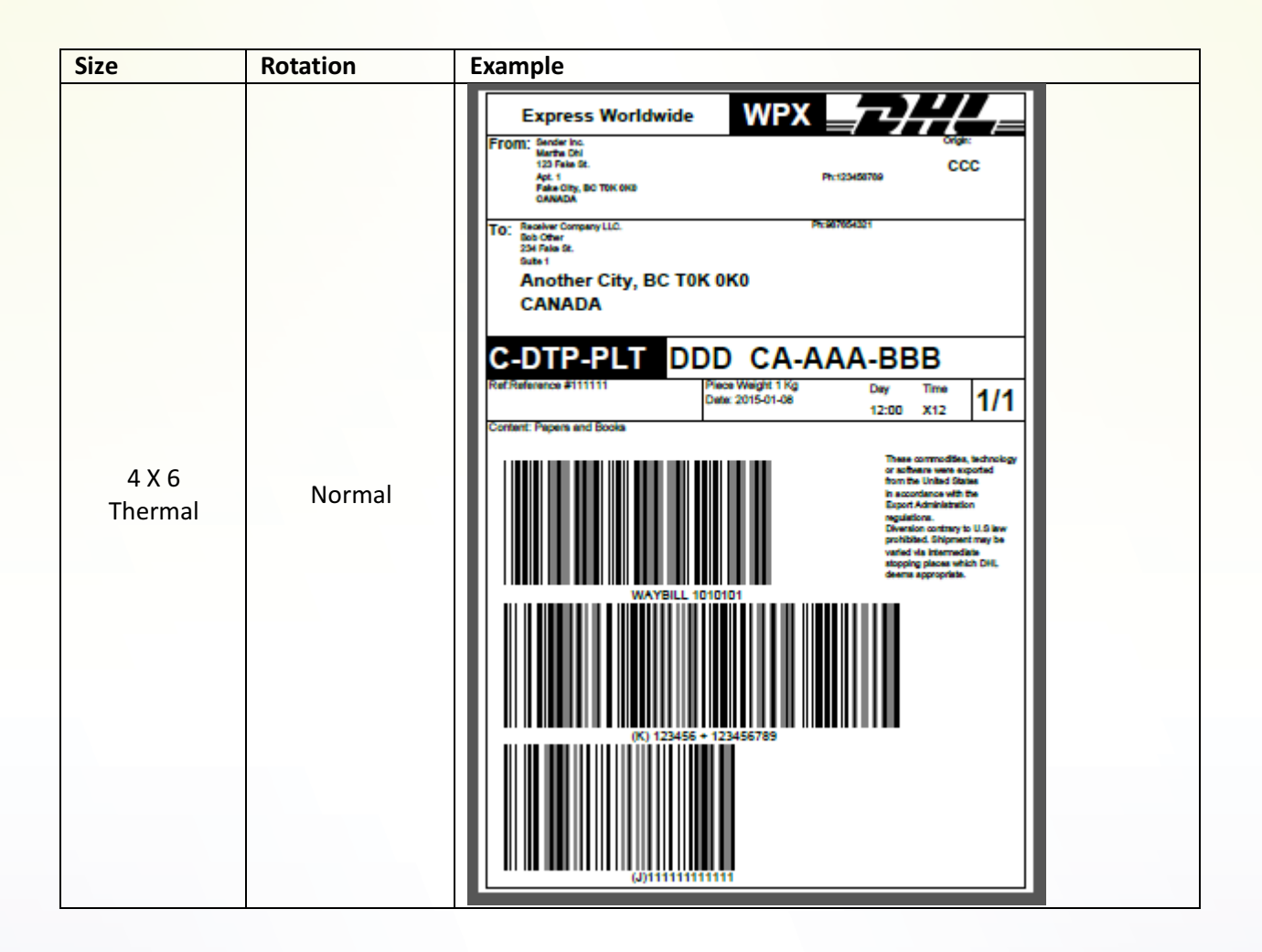

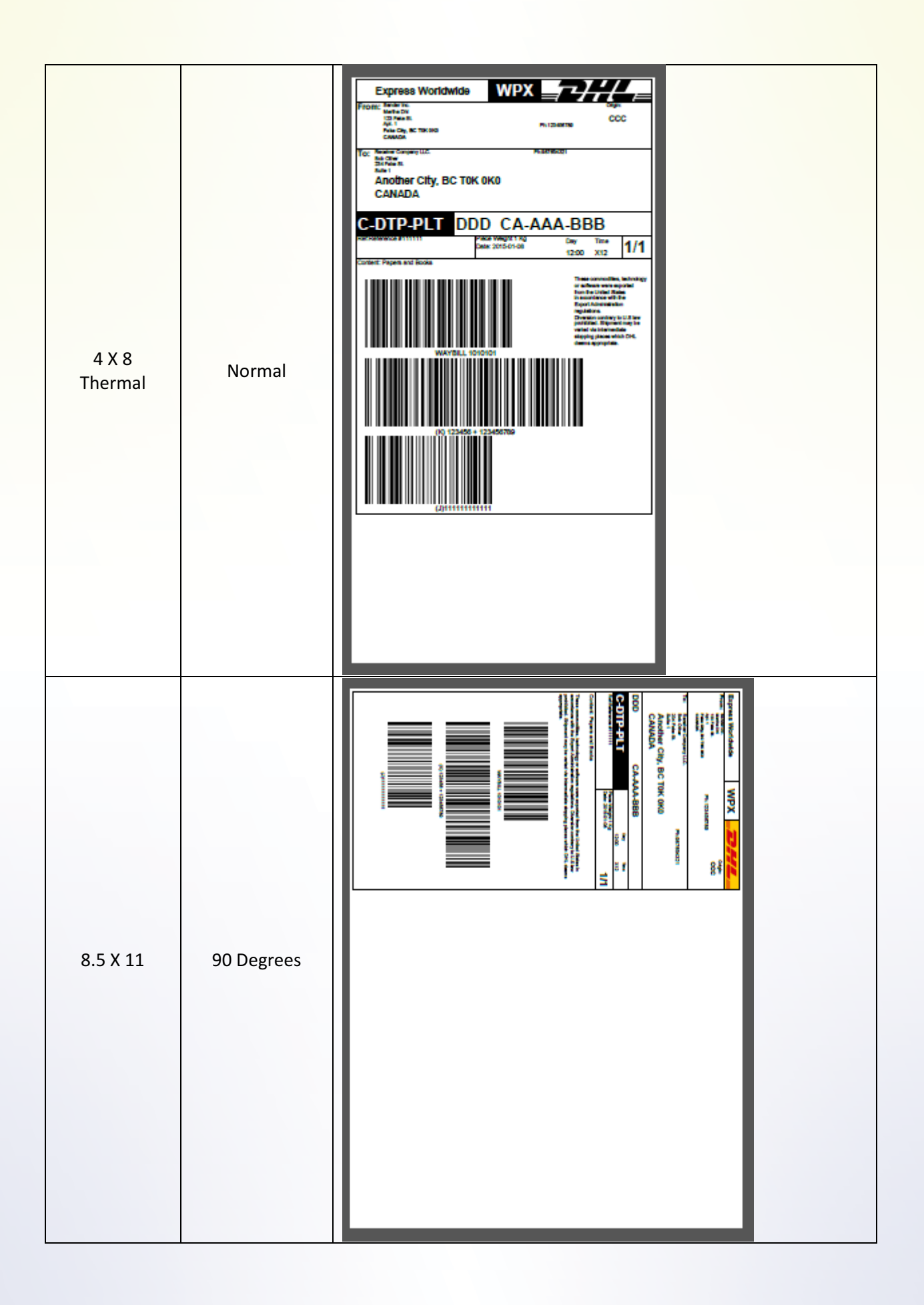

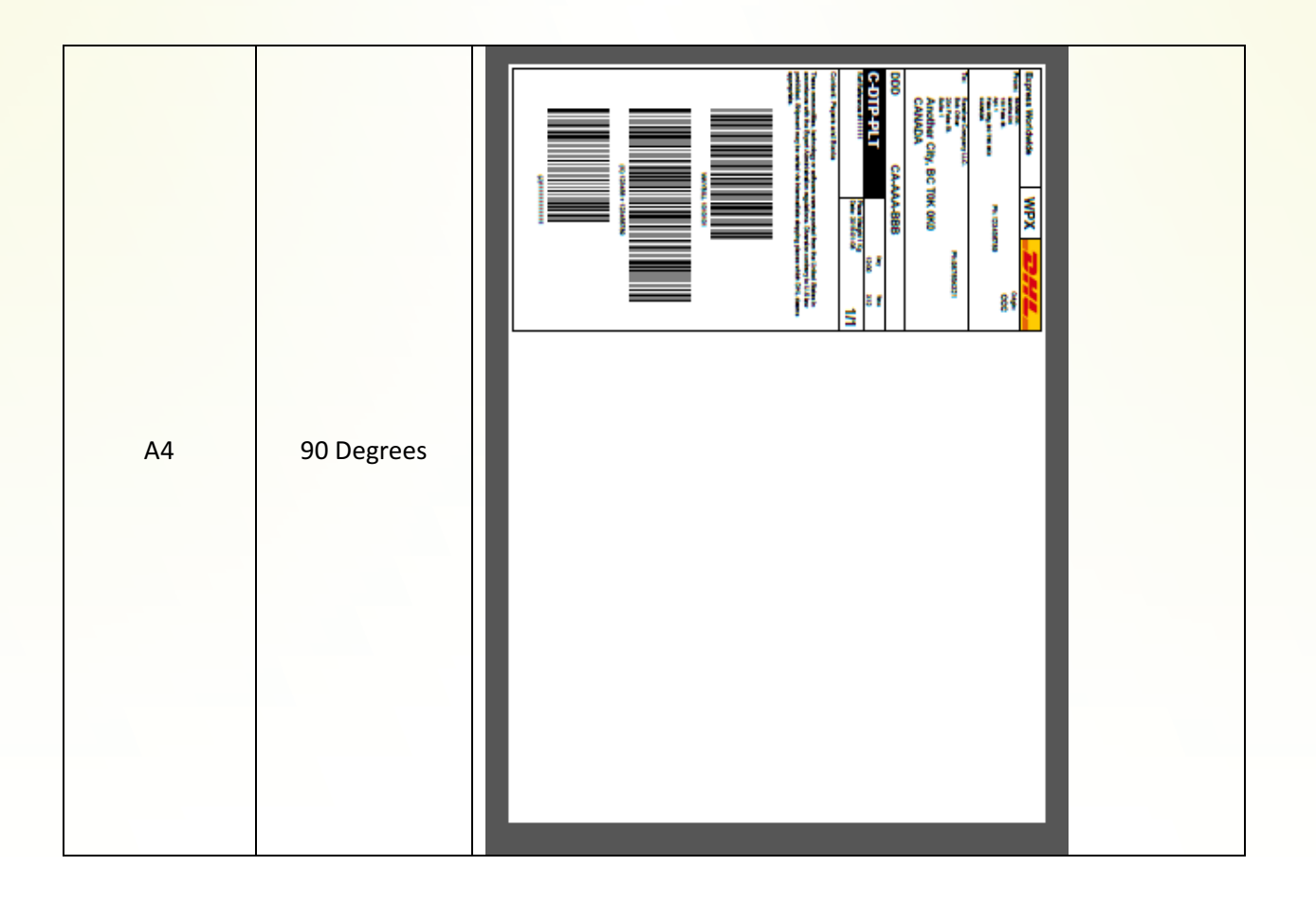

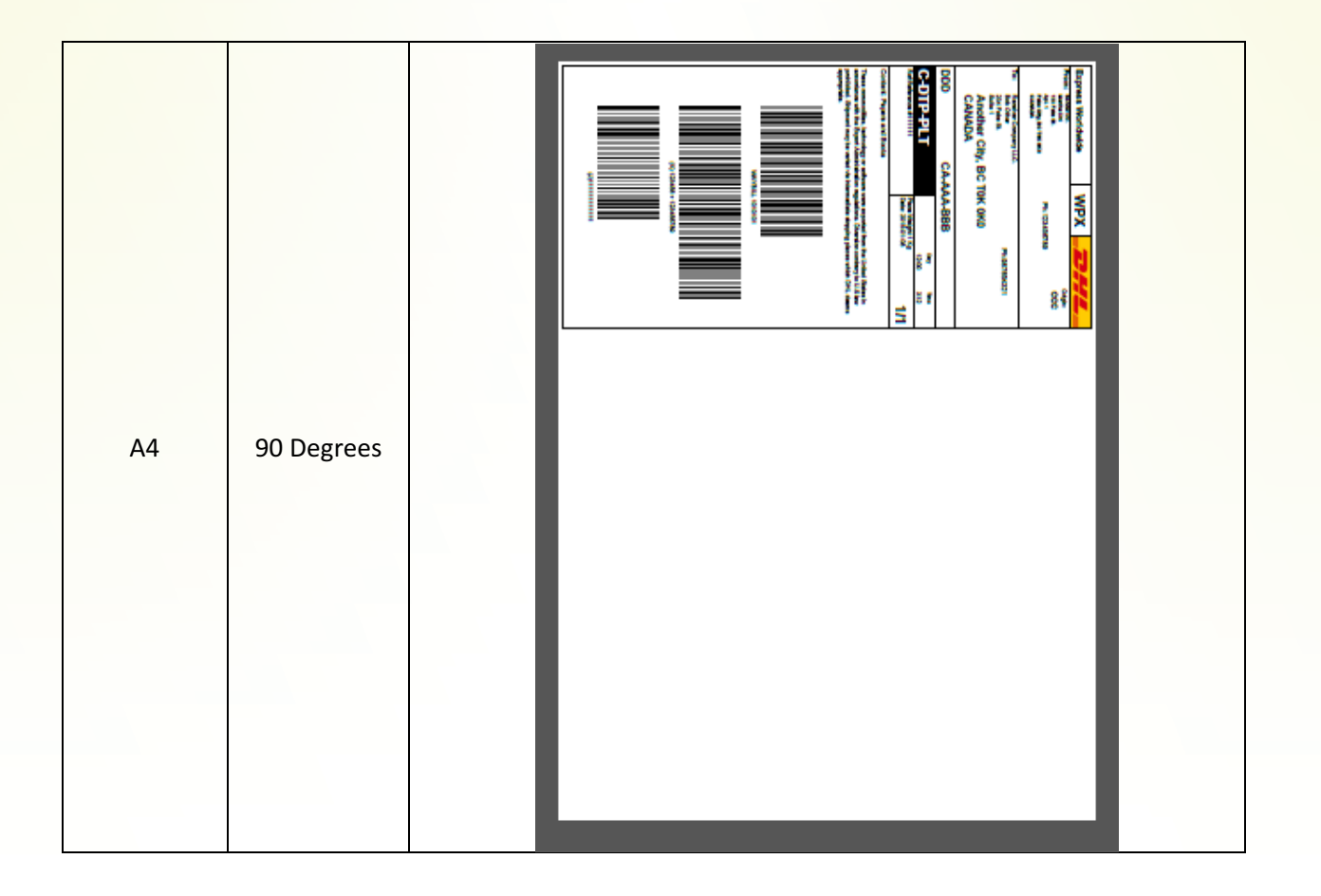

|         |     | · · · · · · · · · · · · · · · · · · · | · · · · · · · · · · · · · · · · · · ·               |  |
|---------|-----|---------------------------------------|-----------------------------------------------------|--|
|         | - 1 | Senders Receipt                       |                                                     |  |
|         | _   | Waybill #: 1010101                    | Rate Estimate: \$223.50                             |  |
|         | _   | To (Company):                         | Protection: \$1.00                                  |  |
|         | _   | Receiver Company LLC.                 | Description: Papers and Books                       |  |
|         | _   | Another City, BC T0K 0K0              | Weight: 0 kgs                                       |  |
|         | _   | Attention To: Bob Other               | Dimensions: 0 x 0 x 0                               |  |
|         | _   | Phone #:                              | Ship Ref: Reference #111111                         |  |
|         | _   | Sent By: Martha Dhl                   | Special Services:<br>Pemote Area Surcharner: \$4.95 |  |
|         | _   | Phone #: 123456789                    | Over Weight Limit: \$6.75                           |  |
|         | _   | Date Printed: 2015-06-09              |                                                     |  |
|         | _   | Bill To Account                       |                                                     |  |
|         | _   |                                       |                                                     |  |
|         | _   |                                       |                                                     |  |
|         | _   |                                       |                                                     |  |
|         | _   |                                       |                                                     |  |
|         | _   |                                       |                                                     |  |
|         | _   |                                       |                                                     |  |
|         | _   |                                       |                                                     |  |
|         |     |                                       |                                                     |  |
|         | _   |                                       |                                                     |  |
|         | _   |                                       |                                                     |  |
|         |     |                                       |                                                     |  |
| Receipt | - 1 |                                       |                                                     |  |
|         | - 1 |                                       |                                                     |  |
|         | - 1 |                                       |                                                     |  |
|         | - 1 |                                       |                                                     |  |
|         | _   |                                       |                                                     |  |
|         | _   |                                       |                                                     |  |
|         | - 1 |                                       |                                                     |  |
|         | - 1 |                                       |                                                     |  |
|         | - 1 |                                       |                                                     |  |
|         | - 1 |                                       |                                                     |  |
|         | - 1 |                                       |                                                     |  |
|         | - 1 |                                       |                                                     |  |
|         | - 1 |                                       |                                                     |  |
|         | - 1 |                                       |                                                     |  |
|         | - 1 |                                       |                                                     |  |
|         | - 1 |                                       |                                                     |  |
|         |     |                                       |                                                     |  |
|         |     |                                       |                                                     |  |
|         |     |                                       |                                                     |  |
|         |     |                                       |                                                     |  |
|         |     |                                       |                                                     |  |
|         |     |                                       |                                                     |  |
|         | _   |                                       |                                                     |  |

## Addendum #2 – Thermal Printer Setup

We have discovered some "quirks" with setting up a thermal printer so we have included some basic information that all users should know. Please note that this is based on our experience with the Zebra GK420d printer.

- 1) Please install the printer per the manufacturer's instructions provided with your printer.
- 2) When installing your paper in your label you need to update the printer settings to know what size of labels you are using.
- 3) To update your label information please do the following:
  - a. Go into your Windows Control Panel
    - i. Right click on the start button and select the Control Panel
      - 1. Or left click on the start button and select the Control Panel
        - a. Depending on your version of Windows
    - ii. Double click on Devices and Printers if you are set to view icons
      - 1. If you are set to categories select View devices and Printers under Hardware and Sound
    - iii. Locate your printer in the list
    - iv. Right click on the printer icon and select Printer Preferences
    - v. On this page look for the size section. Make sure to set your size to your label. If you are using 4X6 labels enter 4 under width and 6 under Height.
    - vi. Click on Ok to save your changes.

# Update Log

- 1.00 Original Release
- 1.01 Small Updates to grammar
- 1.02 Removed Google Chrome from Advanced Printing Features due to Google discontinuing support for NPAPI.
- 1.03 Added this log
- 1.04 Removed Advanced Printing Features which were deprecated. Added information on PDF Label Receipts